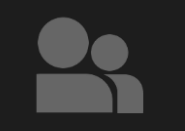

## Passwort ändern

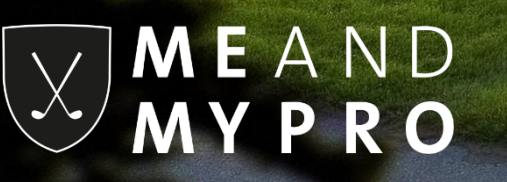

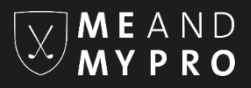

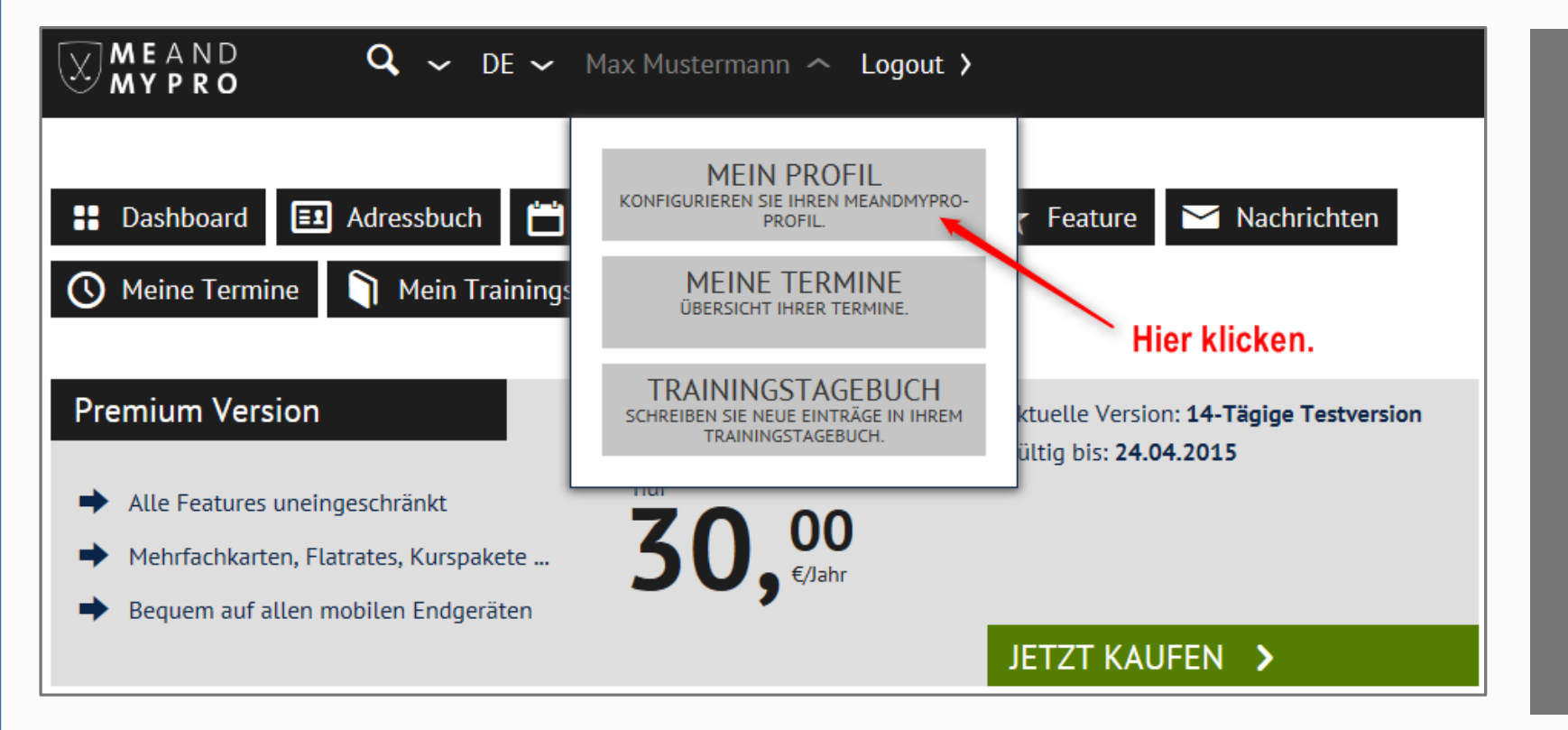

Loggen Sie sich unter www.meandmypro.de mit Ihren Login-Daten ein und gehen innerhalb Ihres Accounts in Ihre Profilansicht.

## Passwort ändern

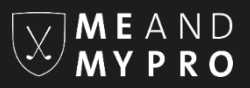

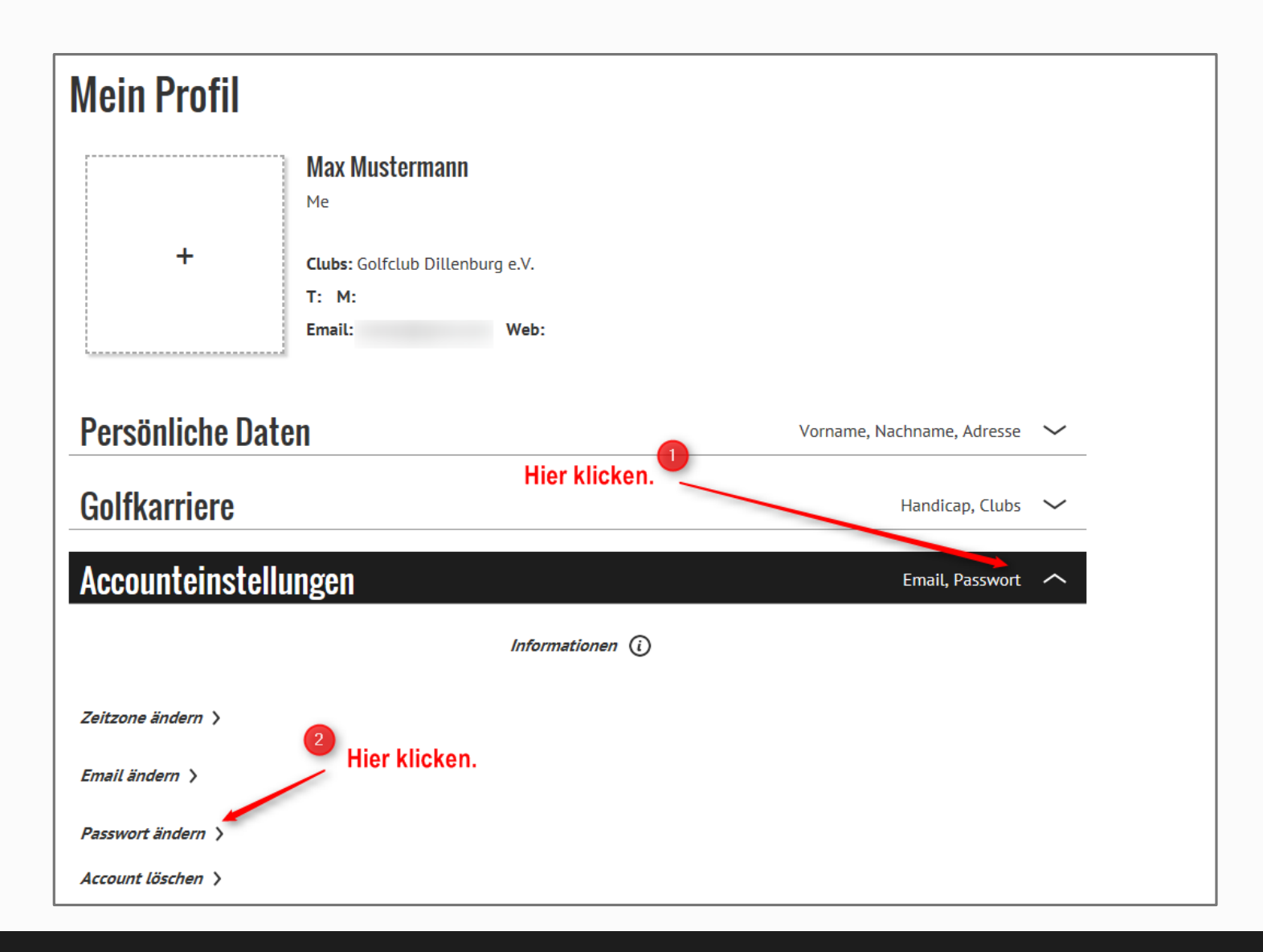

Öffnen Sie in Ihrem Profil bitte die Accounteinstellungen und klicken dort auf "Passwort ändern".

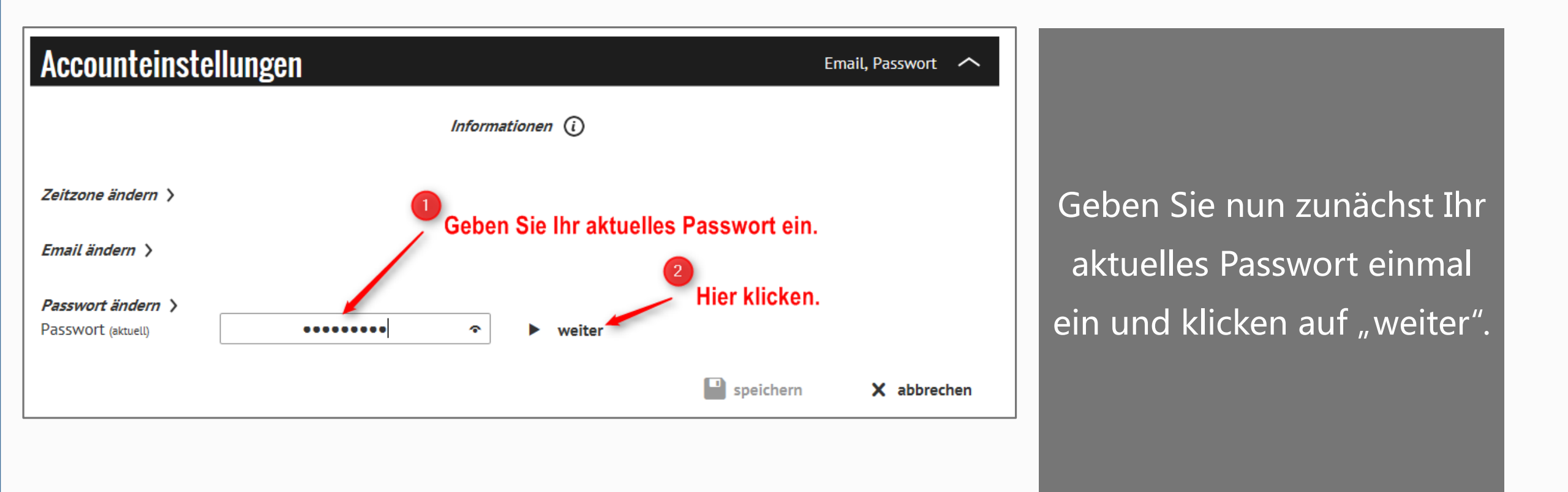

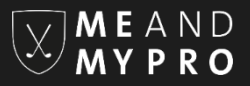

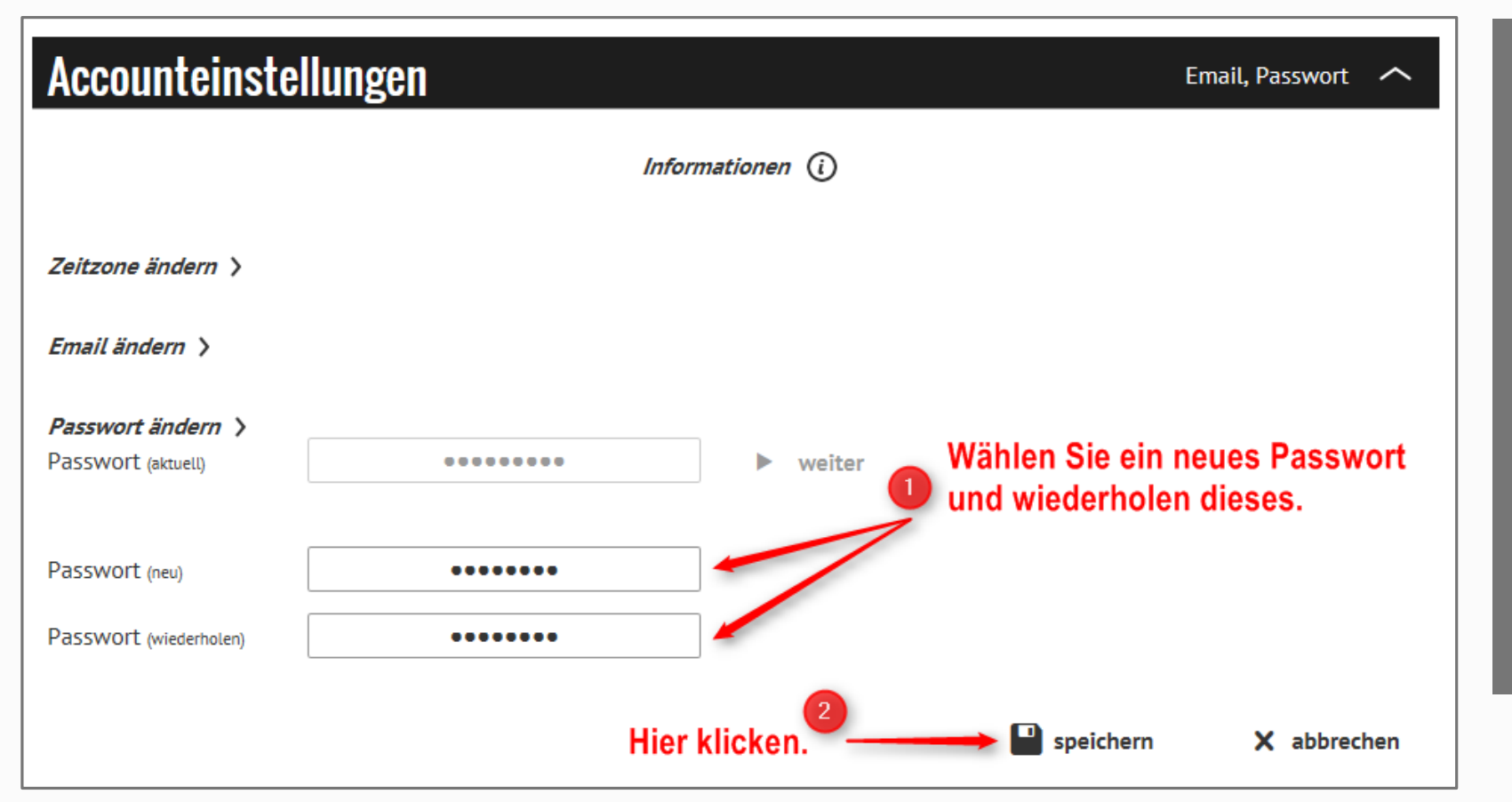

Wählen Sie jetzt ein neues Passwort und wiederholen Ihre Eingabe. Anschließend klicken Sie bitte auf "speichern". Sie können sich ab sofort nur noch mit Ihrem neu gewählten Passwort auf unserer Webseite anmelden.

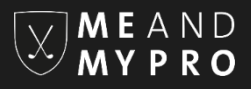

Wir wünschen Ihnen viel Spaß bei der Nutzung von MEANDMYPRO. Für Rückfragen stehen wir Ihnen gerne jederzeit per Email unter info@meandmypro.de zur Verfügung.